## **TinyMCE 7 Konfiguration**

Seit 1.5.7h deutsch ist der TinyMCE Editor in Version 7.0.0 integriert. In dieser Version wurde die Darstellung auf eine platzsparendere Variante umgestellt (z.B. wird standardmäßig keine zusätzliche Menübar mehr oberhalb der Editorschaltflächen angezeigt).

Das Erscheinungsbild des TinyMCE Editors lässt sich an eigene Wünsche anpassen in folgender Datei: DEINADMIN/includes/tinymce.php

Hier befindet sich in ca. Zeile 30 bis 47 die TinyMCE Konfiguration:

```
tinymce.init(
        {
        language : lang[index],
        selector: '.editorHook',
        license_key: 'gpl',
        promotion: false,
        menubar: false,
        min_height: 300,
        quickbars_insert_toolbar: '',
        quickbars_selection_toolbar: '',
        entity_encoding : 'raw',
        browser_spellcheck: true,
        advcode_inline: true,
```

```
Seite 1 von 3
generiert von
https://www.zen-cart-pro.at/knowledgebase/tinymce-7-konfigurat
ion/ am 1. Juni 2025
```

## plugins

'accordion,advlist,anchor,autolink,autoresize,autosave,charmap ,code,codesample,directionality,emoticons,fullscreen,help,imag e,importcss,insertdatetime,link,lists,media,nonbreaking,pagebr eak,preview,quickbars,save,searchreplace,table,visualblocks,vi sualchars,wordcount',

toolbar1: "undo redo | styleselect | bold italic | alignleft aligncenter alignright alignjustify | bullist numlist | outdent indent | link | image | media",

toolbar2: "print | preview | forecolor | backcolor |
emoticons | code",

image\_advtab: true
});

Will man z.B. diese Menübar wieder haben, ändern auf: menubar: true

Als minimale Höhe des Editorfensters sind 300 Pixel eingestellt: min\_height: 300 Zu hoch? Zu niedrig?

Einfach entsprechend ändern.

Sollten Sie eine TinyMCE 7 Voll-Lizenz haben, dann können Sie unter license\_key statt gpl Ihren Key eintragen. Ansonsten muss dieser Eintrag seit Version 7 in der Konfig vorhanden sein und genauso lauten wie er hier voreingestellt ist:

license\_key: 'gpl'

Seite 2 von 3 generiert von https://www.zen-cart-pro.at/knowledgebase/tinymce-7-konfigurat ion/ am 1. Juni 2025 zen-cart-pro.at - TinyMCE 7 Konfiguration

Alle Einstellungsmöglichkeiten für eine TinyMCE init config finden Sie auf:

https://www.tiny.cloud/docs/tinymce/latest/initial-configurati on/ 2 2004-2024 mm tencerturo at . The best sche ten cert version

Seite 3 von 3 generiert von https://www.zen-cart-pro.at/knowledgebase/tinymce-7-konfigurat ion/ am 1. Juni 2025